Po kliknutí na odkaz z emailu se zobrazí ve webovém prohlížeči tato stránka. Zde si vyberete, zda chcete používat aplikaci ZOOM (**doporučujeme, popis 2.**), nebo pouze sledování vysílání přes webový prohlížeč (**popis 1.**). Pokud už máte aplikaci ZOOM nainstalovanou, tak se aplikace případně spustí rovnou a pak pokračujete bodem 2.4.

| 🤞 (20092) Doručené – Seznam Emai 🗙 🗋 Launch Meeting - Zoom 🛛 🗙 🕂                                             |     |       |       | -       | ٥ | × |
|----------------------------------------------------------------------------------------------------|-----|-------|-------|---------|---|---|
| $\leftrightarrow \rightarrow$ O A https://zoom.us/j/96079777641?pwd=bzJ3dXN0NjU2cktHZVp4VnN3d2ZqUT09#success | ₩ā, | ☆     | ∱≡    | Ē       |   |   |
| zoom                                                                                                    |     | Suppo | rt En | glish 👻 |   |   |

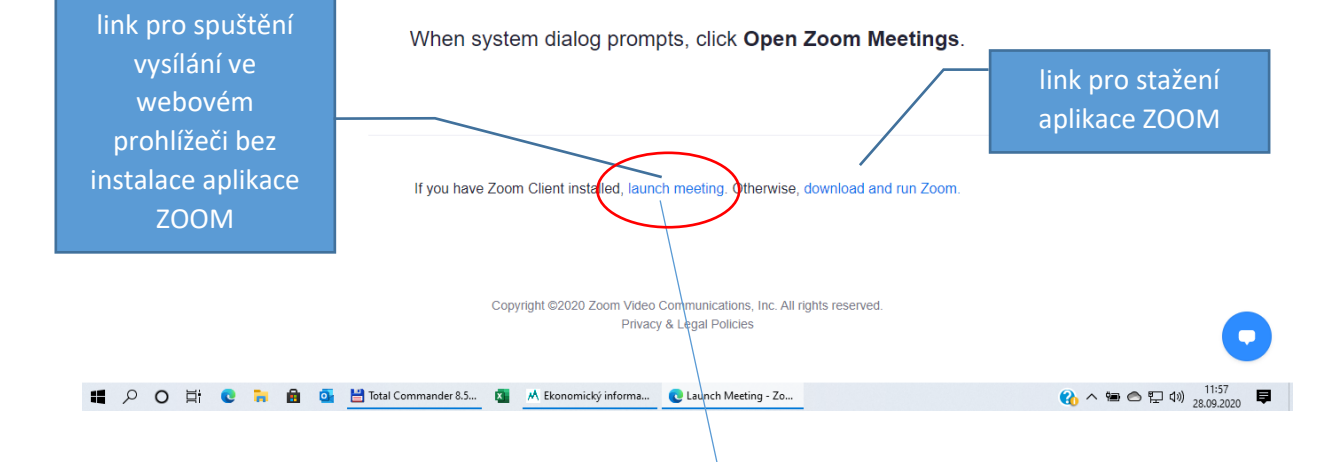

## 1. Sledování vysílání přes webový prohlížeč:

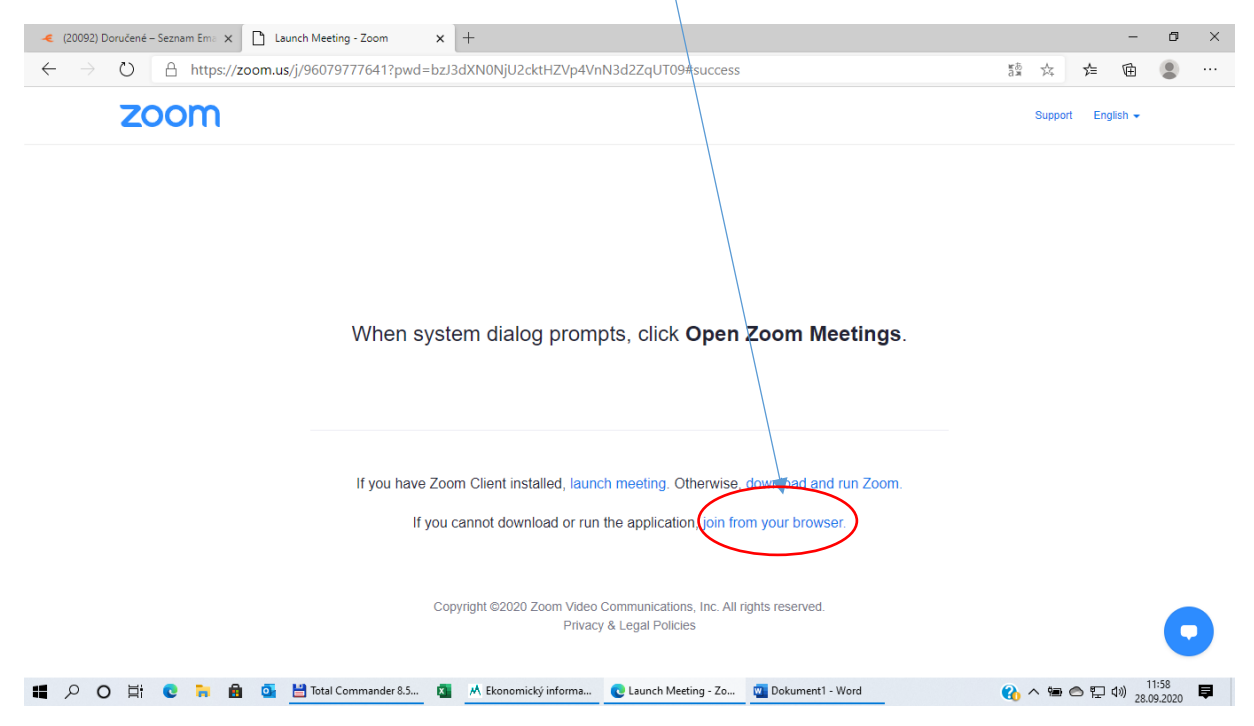

1.1. Vyplníte své jméno a kód z obrázku (ochran proti spamu), pak kliknete na Join:

| < (20092) Doručené – Seznam Eme 🗙 🖸 Zoom meeting on web - Zoom 🗙 🕂                                                                                                    | - 1     | J X |
|----------------------------------------------------------------------------------------------------|---------|-----|
| ← → ひ 🛆 https://zoom.us/wc/join/96079777641?wpk=wcpke2f14f1741e6e1d834c7c2d1057763a6                                                                                                    | œ (     |     |
| REQUEST A DEMO 1.888.799.9666 RESOURCES - S                                                                                                    | IUPPORT | *   |
| SOLUTIONS - PLANS & PRICING CONTACT SALES JOIN A MEETING HOST A MEETING - SIGN IN SIGN UP, IT'S P                                                                                                    | REE     | _   |
| Join a Meeting                                                                                                    |         | - 1 |
| Your Name                                                                                                    |         | - 1 |
| Your Name                                                                                                    |         | - 1 |
| Enter captcha code                                                                                                    |         |     |
| fem62                                                                                                    |         |     |
| Join                                                                                                    | Ç       |     |
| <li>P O 🛱 C 🐂 🖻 💁 💾 Total Commander 8.5 🦉 . A Ekonomický informa C Zoom meeting on we C Dokument 1 - Word C Nord C Dokument 1 - Word C Dokument 1 - Word</li> |         | 20  |

1.2. Abyste slyšeli vysílání, klikněte na "Join Audio by Computer" (budou využíván váš audio systém v PC):

| < (20092) Doručené – Seznam Ema 🗙 🖸 Seminář Odpady 🗙 🕂                                                                                                    | - 0 ×                                            |
|----------------------------------------------------------------------------------------------------|--------------------------------------------------|
| $\leftarrow \rightarrow \circlearrowright \ \land https://zoom.us/wc/96079777641/join?track_id=&jmf_code=&meeting_result=8000000000000000000000000000000000000$ | &tk=∩=fcm62&refTK=&wpk=wcpke2f14f1 額 🎄 🏂 🖆 📵 🕘 … |
| O 🔮 Recording                                                                                                    | O View Options ∽                                 |
|                                                                                                    | _ = =                                            |
|                                                                                                    |                                                  |
|                                                                                                    | Zdeněk Fildán                                    |
|                                                                                                    |                                                  |
|                                                                                                    |                                                  |
| 📮 Computer Audi                                                                                                    | io ×                                             |
|                                                                                                    |                                                  |
|                                                                                                    |                                                  |
| Join Audio by Compu                                                                                                    | ter                                              |
|                                                                                                    |                                                  |
|                                                                                                    |                                                  |
|                                                                                                    |                                                  |
|                                                                                                    |                                                  |
|                                                                                                    |                                                  |
| 🗘 📈 🏦                                                                                                    | 💬 ···                                            |
| Join Audio Start Video Participants Share Screen                                                                                                    | Chat More<br>adv a 1 Dokument 1 - Word           |

1.3. Budete případně dotázáni na povolení pro váš mikrofon. Pokud zvolíte "Povolit", můžete pak případně používat během vysálání váš mikrofon v PC. Pokud dáte blokovat, nebude možné mikrofon použít. Během vysílání prosím nechte mikrofon vypnutý (je tak nastaven automaticky při přihlášení do vysílání).

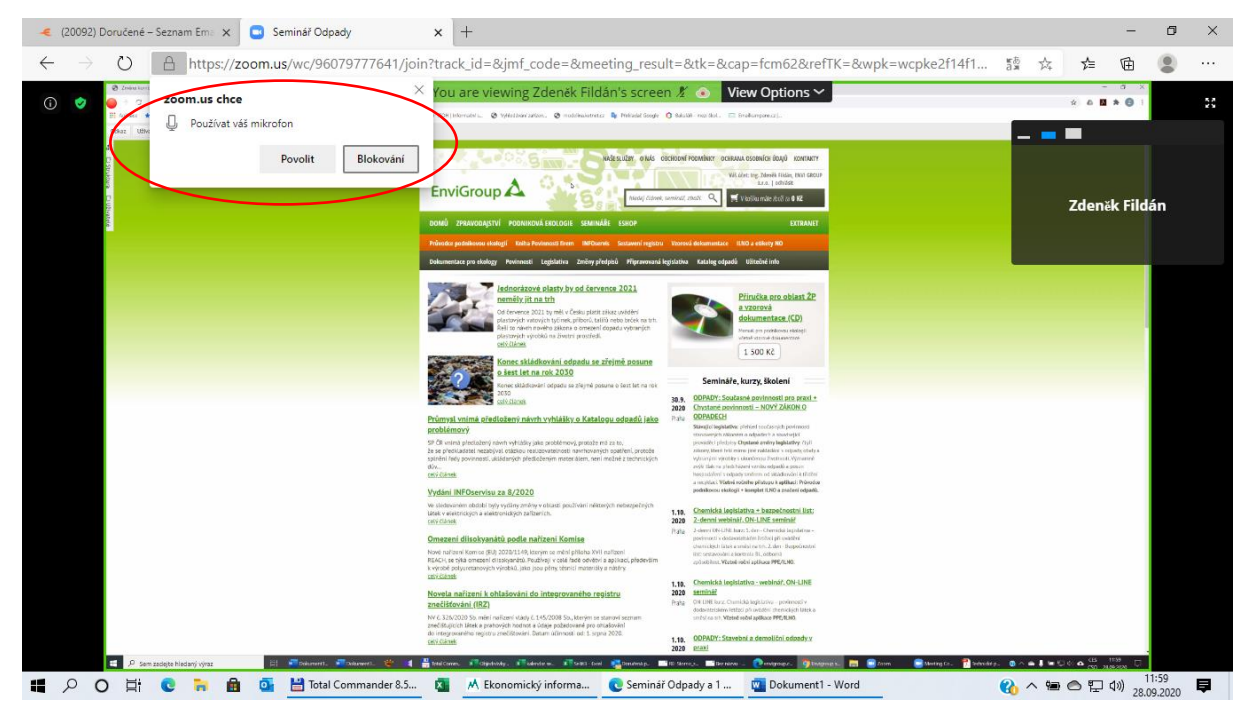

A jste již připojeni k vysílání přes webový prohlížeč!

## 2. Sledování vysílání přes aplikaci ZOOM:

2.1. Instalační soubor se stáhne sám, nebo klikněte na odkaz. Následně spusťte instalaci aplikace.

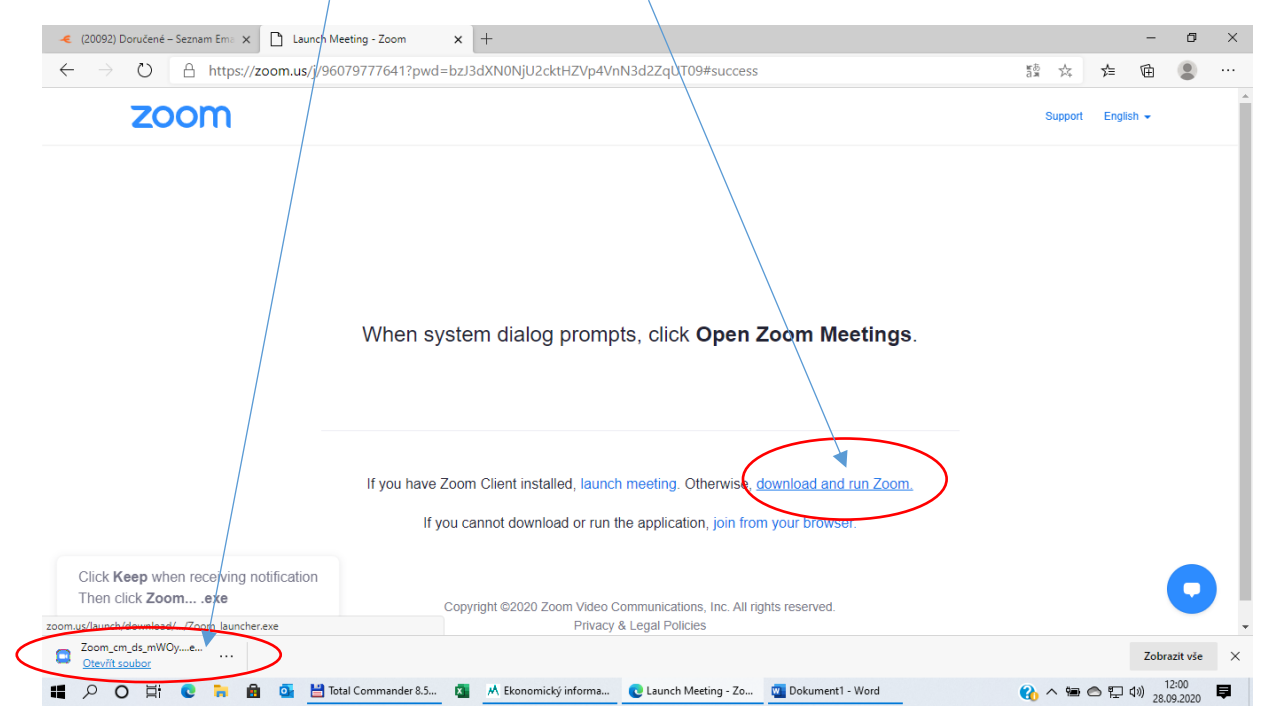

## 2.2. Po instalaci se aplikace spustí a vy prosím vyplňte své celé jméno:

| (20092) Doručené – Seznam Em: x Launch Meeting - Zoom x +                                                           | - 0 ×                   |
|----------------------------------------------------------------------------------------------------|-------------------------|
| $\leftarrow$ $\rightarrow$ O $\triangle$ https://zoom.us/j/96079777641?pwd=bzJ3dXN0NjU2cktHZVp4VnN3d2ZqUT09#success | 讀 🌣 🗲 🖻 🙁 …             |
| zoom                                                                                                    | Support English 🕶       |
| ■ Zoom ×<br>Enter your name<br>Vour Name<br>Zdeněk Fildán<br>@ Remember my name for future meetings<br>Meetings.    |                         |
| If you have Zoo<br>If you cannot download or run the application, join from your browser.                           |                         |
| Copyright ©2020 Zoom Video Communications, Inc. All rights reserved.<br>Privacy & Legal Policies                    | 0                       |
| 🖶 🔎 🔿 🛱 🤨 🔒 💁 🚰 💾 Total Commander 8 🔯 🛝 Ekonomický inform 💽 Launch Meeting - Z 🔯 Dokument 1 - Word 💿 Zoom           | (}) ∧ 📾 🔿 🖓 ٩೫) 12:03 📮 |

## 2.3. Následně potvrďte souhlas

| < (20092) Doručené – Seznam Emie 🗙 🎦 Launch Meeting - Zoom 🛛 🗙 🕂                                                   | - ō ×             |
|----------------------------------------------------------------------------------------------------|-------------------|
| $\leftarrow \rightarrow \circ O  \land https://zoom.us/j/96079777641?pwd=bzJ3dXN0NjU2cktHZVp4VnN3d2ZqUT09#success$ | 讀 🌣 📬 🚇 …         |
| zoom                                                                                                    | Support English 🗸 |

|                                     | Coom Cloud Meetings X                                                                            | 1                                         |
|-------------------------------------|--------------------------------------------------------------------------------------------------|-------------------------------------------|
| When                                | To use Zoom, you need to agree to the Terms of Service<br>and Privacy Policy.                    | etings.                                   |
|                                     | I Agree I Disagree                                                                               |                                           |
| If you hav                          | e Zoom Client installed, launch meeting. Otherwise, download and                                 | run Zoom.                                 |
| I                                   | f you cannot download or run the application, join from your browse                              | r.                                        |
|                                     |                                                                                                  |                                           |
|                                     | Copyright ©2020 Zoom Video Communications, Inc. All rights reserved.<br>Privacy & Legal Policies | •                                         |
| 📲 🔎 🔿 🛱 💽 🐂 💼 💁 💾 Total Commander 8 | 🗴 🕺 Ekonomický inform 💽 Launch Meeting - Z 🕎 Dokument 1 - Word                                   | 🖸 Zoom Cloud Meeti 🧌 🛆 🖙 🖓 🖓 28.09.2020 📮 |

2.4. Připojení dokončíte kliknutím na "Join Audio by Computer" (budou využíván váš audio systém v PC):

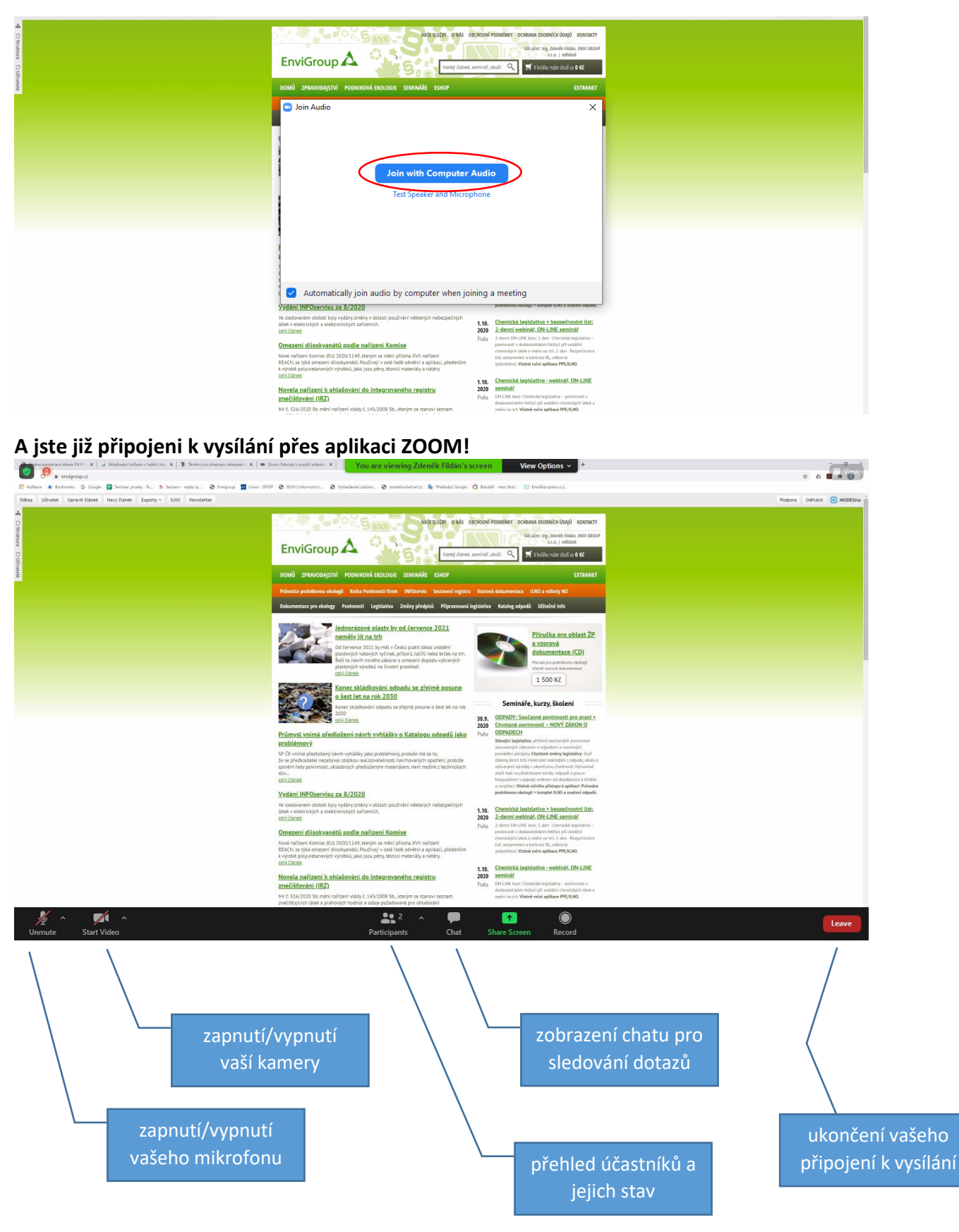

V případě dalších dotazů nás neváhejte kontaktovat:

Zdeněk Fildán, ENVI GROUP: tel. 606 638 325, info@envigroup.cz

nebo při technických potížích kolegu z IT firmy:

Tomáš Vlažný, KETNET s.r.o, tel. 775 633 070, tomas.vlazny@ketnet.cz